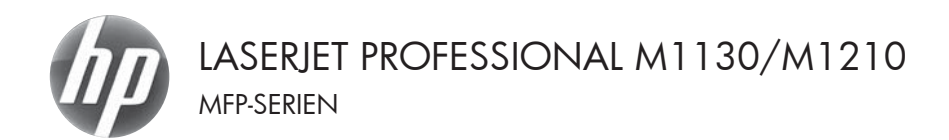

# Kort funktionsoversigt

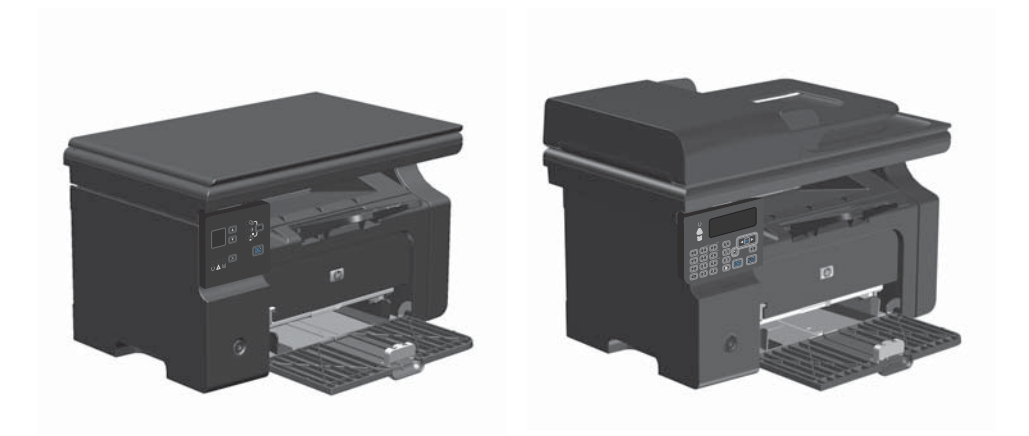

# Udskrivning på specialpapir, etiketter eller transparenter med Windows

- Klik på menuen Filer i softwareprogrammet, og klik derefter på Udskriv.
- 2. Vælg produktet, og klik derefter på knappen Egenskaber eller Indstillinger.

| <u>E</u> ile | r <u>R</u> ediger | ⊻is | Indsæt | Formater | Fun <u>k</u> tione | r Ta <u>b</u> el |
|--------------|-------------------|-----|--------|----------|--------------------|------------------|
| 1            | <u>L</u> uk       |     |        | 🎔 餞 🐰    |                    | 3 1 17 -         |
|              | Ge <u>m</u> som   |     |        | New Roma | n • 1              | .2 -             |
| -            | <u>U</u> dskriv   | (   | Ctrl+P | -        |                    |                  |

| Jdskriv                            |                                              |                      |                                |
|------------------------------------|----------------------------------------------|----------------------|--------------------------------|
| Printer<br>Navn:                   | HP LaserJet Professional M1212               | ed 💌                 | Egenskaber                     |
| Status:                            | Ledig                                        |                      | Con allow printer              |
| Type:                              | HP LaserJet Professional M1212nf             |                      | ogg ereer princer              |
| Hvor:<br>Kommentar:                | LPT1:                                        |                      | Skriv til fil<br>Manuel dupleg |
| Sideområde                         |                                              | Kopier               |                                |
| Ale sider                          |                                              | Antal kopier:        | 1 10                           |
| Alguel side                        | <ul> <li>Markeringen</li> </ul>              |                      |                                |
| Sder:                              |                                              |                      | 17 Samuel                      |
| Skriv sidetal og<br>f.eks. 1,3,5–1 | g/eller sideområder adskilt af kommaer,<br>2 |                      | T nev To                       |
| gskriftsområde                     | : Dokument                                   | Zoom                 |                                |
| (dskriv:                           | Alle sider i området                         | Sider gr. ark: 1     | side                           |
|                                    |                                              | Skaler til papir: Ir | igen tilpasning 💌              |
| Indstillinger                      |                                              | 6                    | OK Annuller                    |

3. Klik på fanen Papir/kvalitet.

| Avancere                                                              | Papir/kvalitet                                                                                                    | Elfekter Færdigbehandling Tjerr | ester                                                  |   |
|-----------------------------------------------------------------------|----------------------------------------------------------------------------------------------------|---------------------------------|--------------------------------------------------------|---|
| Hutigin                                                               | dstillinger for udsi                                                                                              | vivningsopgaver                 |                                                        |   |
| Stand                                                                 | wder                                                                                                    |                                 | • Slet                                                 |   |
| Indutilir<br>Stanolo<br>A4<br>D<br>Käden e<br>Vasi<br>Typen i<br>Almi | ger for papir<br>en er:<br>ug andet papir/a<br>r:<br>g automatisk<br>er<br>ndeligt papir<br>is vigtige instruktio | Pingesdefinent                  | Udskitsk-ster<br>Et gange 20 m<br>Kan see printestoren | • |
| 60                                                                    |                                                                                                    |                                 |                                                        |   |
|                                                                       |                                                                                                    |                                 |                                                        |   |

| vanceret Papir/kvalitet Effekter Færdigbehandling Tjer | antes.                      |
|--------------------------------------------------------|-----------------------------|
| Hutigindstillinger for udskrivningsopgaver             |                             |
| Standarder                                             | • Slet                      |
| Indutilinger for papir                                 |                             |
| Statelsen er:                                          | H                           |
| A4   Brugerdefineret                                   | •                           |
| Erug andet papir/andre omslag                          |                             |
|                                                        |                             |
| Kiden er:                                              | -10                         |
| valig automation.                                      | 210 cance 297 mm            |
| Typen ec                                               |                             |
| Almindeligt papir                                      |                             |
| Let (60 - 74 p/m2)                                     | Udskalitskvalitet           |
| Mellenvægt (96-110 g/m2)<br>Ksalfigt (111 - 130 g/m2)  |                             |
| Ekuta kualtigt (131-175 g/m2)                          | FastRes 600 ·               |
| Etketter                                               | Econobiode                  |
| Konvolut                                               | [Kan spare printerpatroner] |
| Fortykt<br>Extra Bet                                   |                             |
|                                                        |                             |
| Farve                                                  |                             |
| E Bankpoot<br>Genbrug                                  |                             |

 Vælg den papirtype, du bruger, på rullelisten Typen er, og klik på knappen OK.

# Manuel udskrift på begge sider (dupleks) med Windows

1. Læg papiret i papirbakken med forsiden opad.

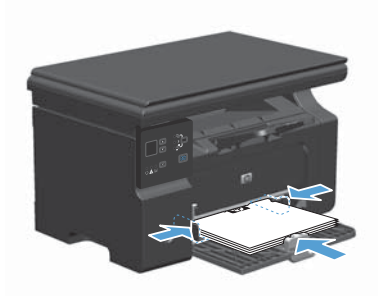

- Klik på Udskriv i menuen Filer i programmet.
- Vælg produktet, og klik derefter på knappen Egenskaber eller Indstillinger.
- Filer
   Bediger
   Vis
   Indsæt
   Formater
   Funktioner
   Tabel

   Luk
   Image: Sem som...
   Image: Sem som...
   Image: Sem som...
   Image: Sem som...
   Image: Sem som...
   Image: Sem som...
   Image: Sem som...
   Image: Sem som...
   Image: Sem som...
   Image: Sem som...
   Image: Sem som...
   Image: Sem som...
   Image: Sem som...
   Image: Sem som...
   Image: Sem som...
   Image: Sem som...
   Image: Sem som...
   Image: Sem som...
   Image: Sem som...
   Image: Sem som...
   Image: Sem som...
   Image: Sem som...
   Image: Sem som...
   Image: Sem som...
   Image: Sem som...
   Image: Sem som...
   Image: Sem som...
   Image: Sem som...
   Image: Sem som...
   Image: Sem som...
   Image: Sem som...
   Image: Sem som...
   Image: Sem som...
   Image: Sem som...
   Image: Sem som...
   Image: Sem som...
   Image: Sem som...
   Image: Sem som...
   Image: Sem som...
   Image: Sem som...
   Image: Sem som...
   Image: Sem som...
   Image: Sem som...
   Image: Sem som...
   Image: Sem som...
   Image: Sem som...
   Image: Sem som...
   Image: Sem som...
   Image: Sem som...
   Image: Sem som...
   Image: Sem som...
   Image: Sem som...
   Image: Sem som...
   Image: Sem som...
   Image: Sem som...
   Image: Sem som...
   Image: Sem som...
   Image: Sem som...
   Image: Sem som...
   Image: Sem som...

| Udskriv                                                                                  |                                                                                |                                                       | -7-636                                                              |
|------------------------------------------------------------------------------------------|--------------------------------------------------------------------------------|-------------------------------------------------------|---------------------------------------------------------------------|
| Printer<br>Navn:<br>Status:<br>Type:<br>Hvor:<br>Konventar:                              | HP Laser Set Professional M1212n/ Ledg HP Laser Set Professional M1212n/ LPT1: |                                                       | Egenskaber<br>Søg efter printer<br>Skriv til fil<br>Mense af denker |
| Sideområde<br>Alle sider<br>Alguel side<br>Sider:<br>Skriv sidetal og<br>f.eks. 1,3,5–13 | O Markeningen<br>Veller sideområder adskilt af kommaer,                        | Kopier<br>Antal kopier:                               | 1 🔅                                                                 |
| Ugskriftsonråde:<br>Udskriv:<br>Indstillinger                                            | Dolument m<br>Alle sider i området m                                           | Zoom<br>Sider gr. ark: 1 si<br>Skaler til papir: 1 ng | de   en tipasning  OK Annuller                                      |

H Udskriftsindstillinger for HP Lasetlet Professional M1212nf Avanceret | Papir/kvailtet | Elfekte | Ferrifigbehandling | Tjenester Hurtigindstillinger for udskrivningsopgaver likke-navngivet • Gen Dokumentindstillinger 📃 Udskriv på begge sider (manuelt) Vend sider coad Udskrivning af brochurer Skak 1 vider pr. ark Udskiv sidekante @ Stående Til højre, derefter ned 🗇 Liggende Roter 100 grader  $(\mathfrak{O})$ OK. Ansuler Anvend Halp

4. Klik på fanen Færdigbehandling.

 Marker afkrydsningsfeltet Udskriv på begge sider (manuelt). Klik på knappen OK for at udskrive den første side af jobbet.

| Automated Park Austral Ettaktor Familishehanding Tise | nexter                |
|-------------------------------------------------------|-----------------------|
| National Paperson Contract Contract                   | RUNA                  |
| Prongenosiange for book/Pringbopgave                  |                       |
| like-navngivet                                        | • Gem                 |
| Dokumentindstillinger                                 |                       |
| V Udskriv på begge sider (manuelt)                    | H                     |
| C Vend sider opad                                     |                       |
| Udskrivning all brochurer                             |                       |
| SkA. 👻                                                |                       |
| The side of all                                       | 215.9 gange 279.4 mm. |
| a service and                                         |                       |
| Udskow sidekanter                                     | Betring               |
| Siderækkefølge:                                       | @ Slevie              |
| Til højre, derefter ned 🖤                             |                       |
|                                                       | Uggende               |
|                                                       | Roter 100 grader      |
|                                                       |                       |
| 69                                                    |                       |
|                                                       |                       |

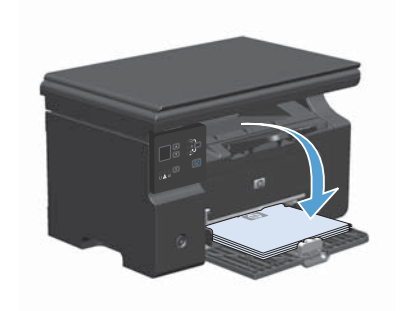

 Tag den udskrevne stak ud af udskriftsbakken, oprethold papirretningen, og læg derefter stakken i papirbakken med den udskrevne side nedad.

 Klik på knappen Fortsæt på computeren for at udskrive den anden side af jobbet.

# Sådan bruges Windows til at oprette en brochure

- Klik på menuen Filer i softwareprogrammet, og klik derefter på Udskriv.
- 2. Vælg produktet, og klik derefter på knappen **Egenskaber** eller **Indstillinger**.

| :[ | <u>F</u> iler | <u>R</u> ediger | ⊻is | Indsæt | Formater  | Fun | tion | er | Ta <u>b</u> el |
|----|---------------|-----------------|-----|--------|-----------|-----|------|----|----------------|
|    |               | Luk             |     |        | 🎔 鼢   🐰   |     | ß    | Ì  | ii?) -         |
|    |               | Ge <u>m</u> som |     |        | New Romar | 1   | -    | 12 | -              |
|    | 8             | <u>U</u> dskriv | (   | Ctrl+P | •         |     |      |    |                |

| Printer<br>Navru                                                                          | III Lacertet Professional M1212rf                   |                                            | Enerskaber        |
|-------------------------------------------------------------------------------------------|-----------------------------------------------------|--------------------------------------------|-------------------|
| Status:<br>Type:<br>Hvor:<br>Kommentar:                                                   | ledig<br>He Laser Jet Professional M1212nf<br>LPT1: |                                            | Sgg efter printer |
| Sideonråde<br>Alje sider<br>Aljeuel side<br>Sider:<br>Siriv sidetal og<br>f.eks. 1,3,5–13 | Narkeningen                                         | Kopier<br>Antal Hopier:                    | 1 👘               |
| Jgskriftsområde:<br>Jdskriv:                                                              | Dokument •<br>Alle sider i området •                | Zoom<br>Sider gr. ark:<br>Skaler bi papir: | 1 side            |

3. Klik på fanen Færdigbehandling.

| Avanceret | Papir/kvalitet Elfekte        | Færdigbehandling | Tjonester             |
|-----------|-------------------------------|------------------|-----------------------|
| Hutigina  | dstillinger for udskrivnings: | pgaver           |                       |
| likena    | vngivet                       |                  | Gen                   |
| Dokume    | ntindstillinger               |                  |                       |
| E Ud      | tskriv på begge sider (mar    | weit)            | н                     |
|           | Vend sider opad               |                  |                       |
| Ud        | skrivning af brochurer        |                  |                       |
| Sk        | ik.                           | w                |                       |
| 1         | • sider pr. ark               |                  | 215.9 gange 279.4 mm. |
| _         | I bitch in sidek antes        |                  |                       |
|           | erækkefølge:                  |                  | Retning               |
| Ti        | højre, derefter ned           | v                | Stiende               |
|           |                               |                  | Liggende              |
|           |                               |                  | Roter 100 grader      |
|           |                               |                  |                       |
| $(\phi)$  |                               |                  |                       |
|           |                               |                  |                       |

4. Klik på afkrydsningsfeltet Udskriv på begge sider (manuelt).

 Vælg en indbindingsindstilling på rullelisten Udskrivning af brochurer. Indstillingen Sider pr. ark skifter automatisk til 2 sider pr. ark.

| Avanceret Papir/kvalitet Effekter Færdigbehandling Tjer | nester                |
|---------------------------------------------------------|-----------------------|
| Hurtigindstillinger for udskrivningsopgever             |                       |
| likke-navngivet                                         | • Gen                 |
| Dokumentindstillinget                                   |                       |
| V Udskriv på begge sider (manuelt)                      | H                     |
| Vend sider opad                                         |                       |
| Udskrivning all brochurer                               |                       |
| ShA.                                                    |                       |
| 1 💌 sider pr. ark                                       | 215.9 gange 279.4 mm. |
| Udskriv sidekanter                                      |                       |
| Siderækkefølge:                                         | Retning               |
| Til højre, derefter ned 🔹                               | Sående                |
|                                                         | Liggende              |
|                                                         | Roter 100 grader      |
|                                                         |                       |
| 49                                                      |                       |
| Ø                                                       | Roter 100 grader      |

| likkenavngivet                                                                                                    | • Gen                                                                                                    |
|----------------------------------------------------------------------------------------------------|----------------------------------------------------------------------------------------------------|
| Dokumentindhinge<br>Chikanesh bagga rider janawell<br>("Verder devel<br>Uddakenerge af bochver<br>Later indexiding til remainted<br>"""""""""""""""""""""""""""""""""""" | Image: Constraint of the second second se |
| 6                                                                                                    |                                                                                                    |

# Formindskelse eller forstørrelse af kopier (M1130-serien)

1. Læg dokumentet på scannerglaspladen.

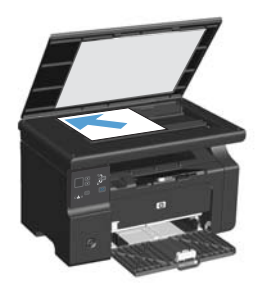

 Tryk flere gange på knappen Opsætning , indtil Formindsk/Forstør indikatoren lyser.

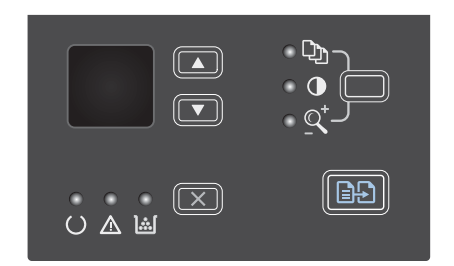

- Tryk på pil op ▲ for at øge kopistørrelsen, eller tryk på pil ned ▼ for at mindske kopistørrelsen.
- Tryk på knappen Start kopiering for at starte kopieringen.

## Formindskelse eller forstørrelse af kopier (M1210-serien)

1. Læg dokumentet på scannerens glasplade eller i dokumentføderen.

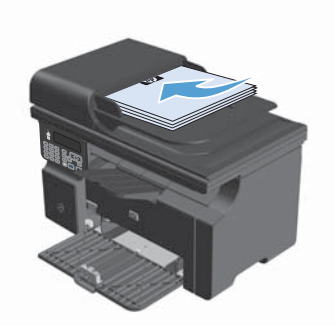

 Tryk på knappen Kopiindstillinger È Én gang, og vælg derefter menuen Formindsk/ Forstør.

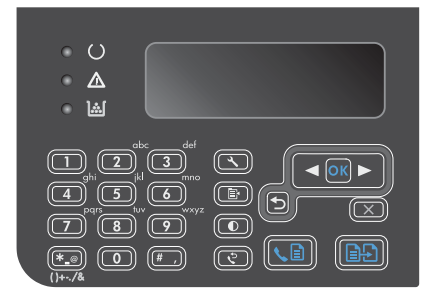

- Brug pileknapperne til at vælge den korrekte formindskelses- eller forstørrelsesindstilling, og tryk derefter på knappen OK.
- Tryk på knappen Start kopiering starte kopieringen.

# Ændring af indstilling for kopikvalitet (M1210-serien)

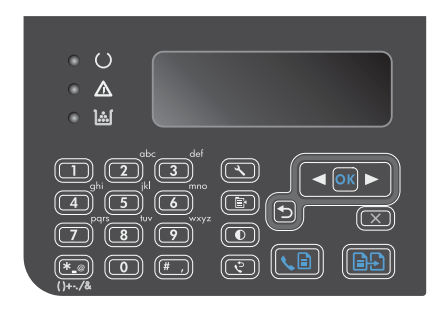

 Brug pileknapperne til at vælge kopikvalitetsindstilling, og tryk derefter på knappen OK.

**BEMÆRK:** Indstillingen stilles tilbage til standardværdierne efter to minutter.

# Kopiering af tosidede originaler på et dokument med to sider

 Placer den første side af dokumentet på scannerens glasplade eller i dokumentføderen (M1210-serien).

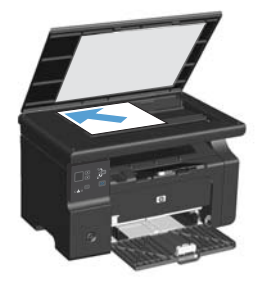

- 2. Tryk på knappen Start kopiering
- Vend originalen, og læg den på scannerens glasplade eller i dokumentføderen.
- Tag den kopierede side ud af udskriftsbakken, og læg den med forsiden ned i papirbakken.

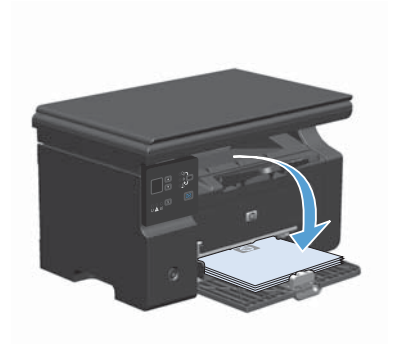

- 5. Tryk på knappen Start kopiering
- Fjern den kopierede side fra udskriftsbakken, og læg den til side til manuel sortering.
- Gentag trin 1 til og med 6, og følg originaldokumentets sideorden, indtil alle originalens sider er kopierede.

### Scanningskvalitet

Med tiden kan der samles pletrester på scannerglaspladen og den hvide plastikbeklædning, hvilket kan påvirke ydelsen. Gør følgende for at rengøre scannerglaspladen og den hvide plastikbeklædning.

 Sluk produktet ved afbryderknappen, og tag derefter netledningen ud af stikkontakten.

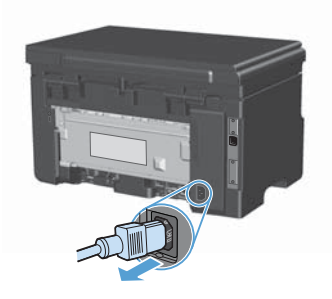

- 2. Åbn scannerlåget.
- Rengør scannerglaspladen og den hvide plastikbeklædning med en blød klud eller svamp, der er fugtet med rengøringsmiddel uden slibemiddel.

FORSIGTIG: Brug ikke slibemidler, acetone, benzen, ammoniak, husholdningssprit eller tetraklorid på produktets dele, da det kan beskadige produktet. Kom ikke væske direkte på glasset eller pladen. Det kan sive under glaspladen og beskadige produktet.

- Undgå pletter ved at tørre glaspladen og det hvide plastik af med vaskeskind eller en cellulosesvamp.
- Tilslut produktet, og tænd derefter for det med afbryderen.

# Brug af kontrolpanelet til at oprette og redigere faxtelefonbogen

 Tryk på knappen Opsætning X på kontrolpanelet.

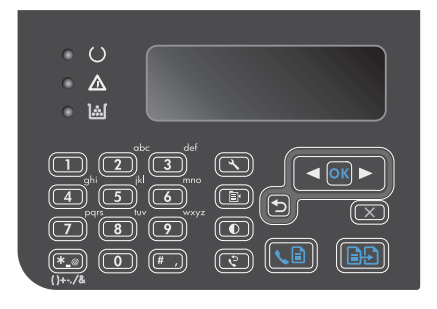

- Brug pileknapperne til at vælge menuen Telefonbog, og tryk derefter på knappen OK.
- Brug pileknapperne til at vælge menuen Tilføj/Rediger, og tryk derefter på knappen OK.
- Indtast faxnummeret og navnet, og tryk derefter på knappen OK.

## Fax fra flatbed-scanneren

1. Anbring dokumentet med forsiden nedad på scannerglaspladen.

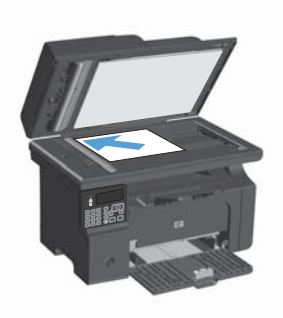

- 2. Tryk på knappen Opsætning 🔧.
- Vælg menuen Telefonbog, og tryk derefter på knappen OK.
- På listen vælger du posten i telefonbogen. Hvis der ikke er nogen poster, skal du bruge tastaturet på kontrolpanelet til at indtaste nummeret.
- Tryk på knappen Send fax sige på kontrolpanelet. Produktet starter faxjobbet.

### Fax fra dokumentføderen

1. Læg originalerne i dokumentføderen med forsiden opad.

BEMÆRK: Dokumentføderen har en kapacitet på op til 35 ark for medier på 75 g/ m<sup>2</sup> eller 20 lb.

FORSIGTIG: Undgå at beskadige produktet ved at bruge en original, der ikke indeholder rettetape, korrekturlak, papirclips eller hæfteklammer. Undgå også at lægge fotografier, små originaler eller skrøbelige originaler i dokumentføderen.

2. Juster papirstyrene, så de sidder tæt om papiret.

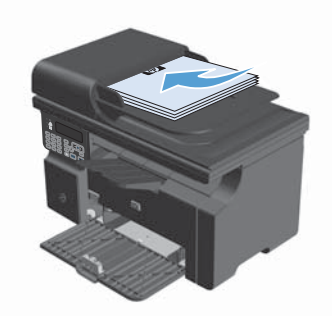

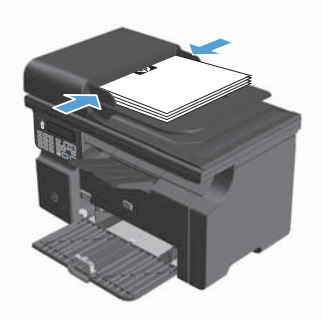

- 3. Tryk på knappen Opsætning 🔧.
- Vælg menuen Telefonbog, og tryk derefter på knappen OK.
- På listen vælger du posten i telefonbogen. Hvis der ikke er nogen poster, skal du bruge tastaturet på kontrolpanelet til at indtaste nummeret.

© 2016 Copyright HP Development Company, L.P.

www.hp.com

Edition 2, 2/2016 Varenummer: CE841-90946

Windows® er et amerikansk registreret varemærke tilhørende Microsoft Corporation.

Reproduktion, tilpasning eller oversættelse er, uden forudgående skriftlig tilladelse, forbudt, for så vidt det ikke er udtrykkeligt tilladt i henhold til loven om ophavsret.

Oplysningerne i dette dokument kan ændres uden forudgående varsel.

De eneste garantier for HP-produkter og -serviceydelser er at finde i de udtrykkelige garantierklæringer, der følger med produkterne og tjenesteydelserne. Intet heri skal opfattes som en ekstra garanti. HP er ikke ansvarlig for tekniske eller redaktionelle fejl eller mangler heri.

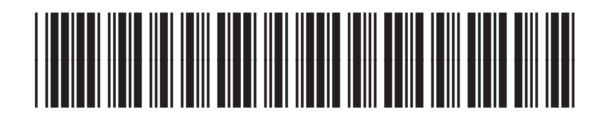

CE841-90946

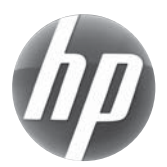